## Инструкция по осуществлению оплаты через Сбербанк онлайн

1. Заходите в Личный кабинет Сбербанк онлайн (вводите свой логин и пароль).

2. Система отправляет автоматически на номер телефона, который подключен к мобильному банку, смссообщение, которое содержит пароль для входа в Сбербанк онлайн. Вводите данный пароль и входите в кабинет

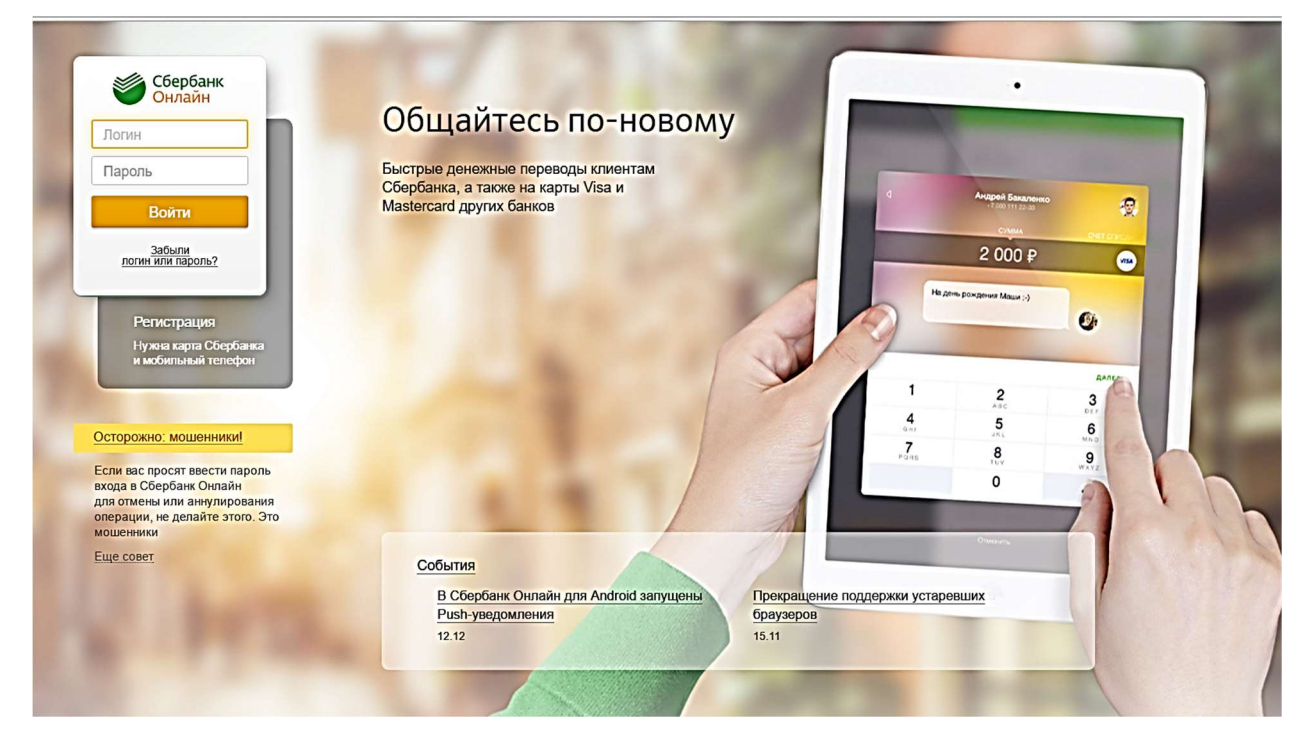

3. И вот Вы зашли в свой Личный кабинет Сбербанк онлайн:

- выбираете вкладку «Платежи и переводы» (щелкаете кнопкой мыши на вкладку)

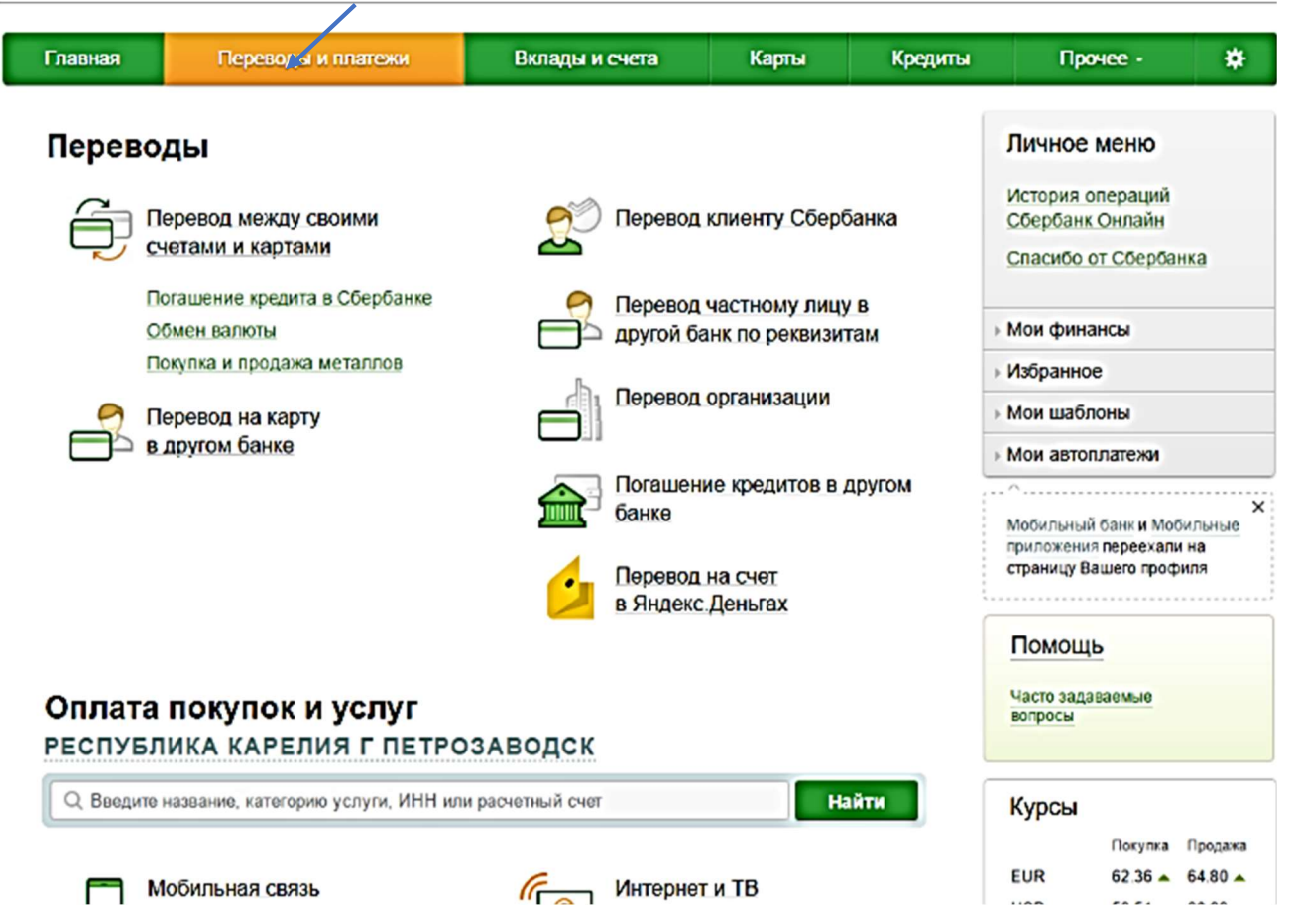

4. В поле «Оплата покупок и услуг» вводите название организации (в данном случае – Мой университет) и нажимаете

кнопку «Найти»

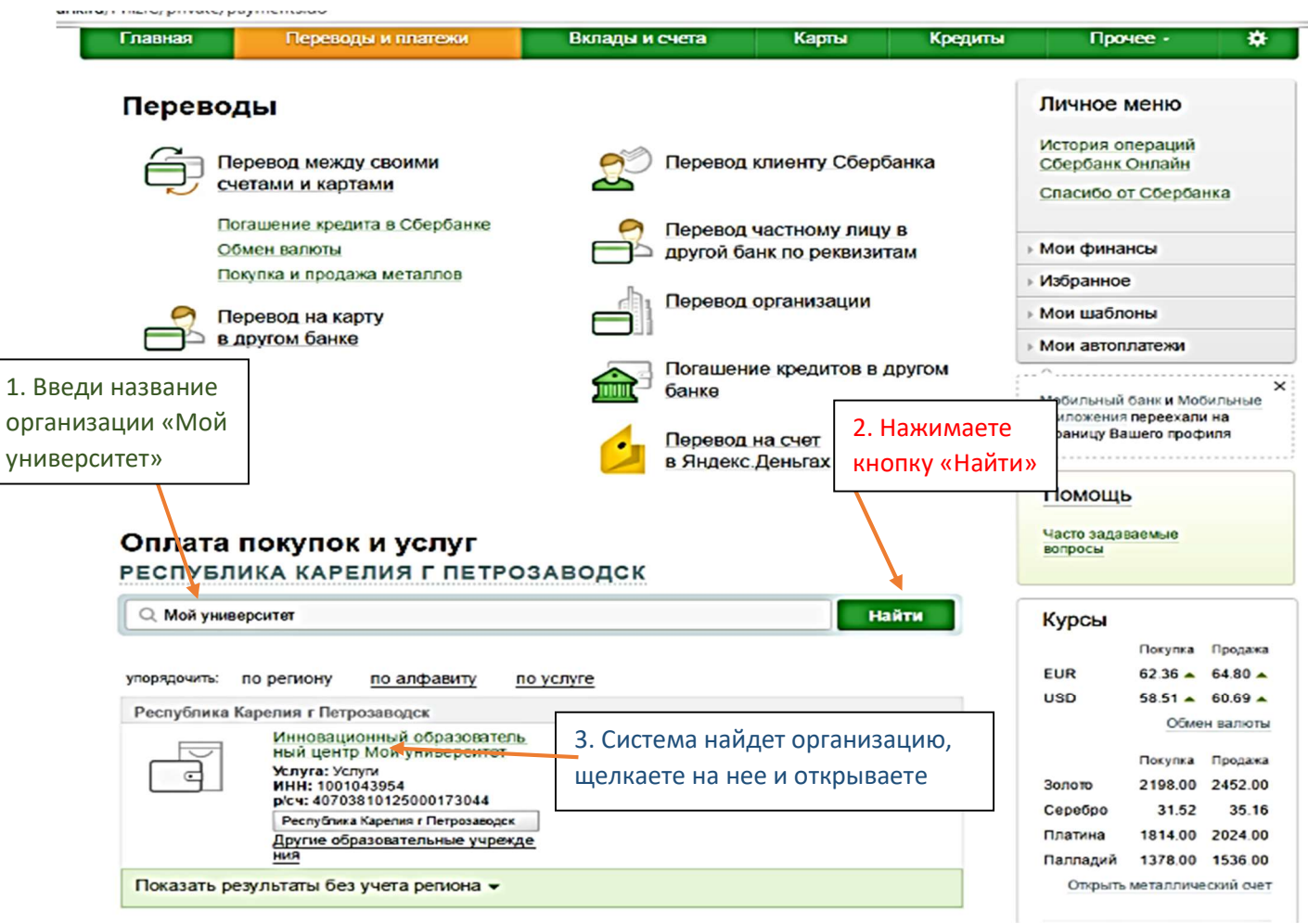

## 5. Далее введите свои фамилию, имя, отчество и нажимаете кнопку «Продолжить»

| Базаная        |                                 | Broon LH CUTTO                | Kormu                                | Koonutau   | Процео                                                                          | *                     |
|----------------|---------------------------------|-------------------------------|--------------------------------------|------------|---------------------------------------------------------------------------------|-----------------------|
| Главная        | переводы и платежи              | вклады и счета                | карты                                | кредиты    | прочее -                                                                        | *                     |
| ♠ ≻ Переводы   | и платежи                       |                               |                                      |            | Личное меню                                                                     |                       |
| Уважаемый клие | ент, операция возможна только с | банковской карты.             |                                      |            | История операций<br>Сбербанк Онлайн                                             |                       |
| Оплата:        | Инновационный об                | разовательный ц               | ентр Мой                             |            | Спасибо от Сбербанк                                                             | a                     |
| универс        | итет                            |                               |                                      |            | <ul> <li>Мои финансы</li> </ul>                                                 |                       |
|                |                                 |                               |                                      |            | <ul> <li>Избранное</li> </ul>                                                   |                       |
| <sup>3</sup>   | аполните поля формы и нажмите   | на кнопку «Продолжить».       |                                      |            | <ul> <li>Мои шаблоны</li> </ul>                                                 |                       |
|                | оля, обязательные для заполнен  | ия, отмечены*.                |                                      |            | <ul> <li>Мои автоплатежи</li> </ul>                                             |                       |
| 0              | слуги запопнение раквизито      | в подтверждение               | Добавить в избран<br>статус операции | <u>ное</u> | О<br>Мобильный банк и Мобил<br>приложения переехали н<br>страницу Вашего профиг | х<br>пыные<br>а<br>ія |
|                | Получатель: Инновационный обра  | зовательный центр Мой универс | TOT                                  |            | Помощь                                                                          |                       |
|                | Услуга*: Услуги                 |                               |                                      |            | Часто задаваемые<br>вопросы                                                     |                       |
|                | Оплата с*: 7733 [V sa Classic   | 1                             |                                      |            |                                                                                 |                       |
|                | ФИО*:                           |                               |                                      |            |                                                                                 |                       |
|                |                                 |                               |                                      |            |                                                                                 |                       |
|                | Отменить                        | Продолжить                    |                                      |            |                                                                                 |                       |

## 6. Далее введите свой домашний адрес и наименование программы дистанционного курса, который будете оплачивать и нажимаете кнопку «Продолжить»

| Главная      | Перев                         | оды и плагежи                               | Вклады и счета                            | Карты          | Кредиты | Прочее -                                                                      | *   |
|--------------|-------------------------------|---------------------------------------------|-------------------------------------------|----------------|---------|-------------------------------------------------------------------------------|-----|
| 🛧 > Переводь | и платежи                     |                                             |                                           |                |         | Личное меню                                                                   |     |
| иннов        | ацион                         | ный оц мо                                   | Й УНИВЕРСИТ                               | ET             |         | История операций<br>Сбербанк Онлайн                                           |     |
|              | аполните пол<br>оля, обязате: | и формы и нажмите и<br>пьные для заполнени: | на кнопку «Продолжить».<br>я, отмечены *. |                |         | Спасибо от Сбербанка                                                          |     |
|              |                               |                                             |                                           |                |         | мои финансы                                                                   |     |
|              |                               |                                             |                                           |                |         | избранное                                                                     |     |
| выбор у      | услуги                        | заполнение реквизитов                       | оподтверждение                            | статус отераци |         | • Мои шаблоны                                                                 |     |
| Получатель   |                               |                                             |                                           |                |         | Мои автоплатежи                                                               |     |
| Ha           | именование:*                  | Инновацион ный образ                        | овательный центр Мой униве                | рситет         |         | ^                                                                             | ×   |
|              | Услуга:*                      | ИННОВАЦИ ОННЫЙ О                            | Ц МОЙ УНИВЕРСИТЕТ                         |                |         | Мобильный банк и Мобиль<br>приложения переехали на<br>страницу Вашего профиля | ные |
| Per          | ион оплаты:*                  | Республика Карелия г                        | Петрозаводск                              |                |         |                                                                               |     |
|              | UHH:                          | 1001043954                                  |                                           |                |         | Помощь                                                                        |     |
|              | Over:                         | 4070381012 00017304                         | • / /                                     |                |         | часто задаваемые                                                              |     |
| Банк получа  | ателя                         |                                             |                                           |                |         | вопросы                                                                       |     |
| на           | аименование:                  | КАРЕЛЬСКОЕ ОТДЕЛЕ                           | ние N8628 ПАОСБЕРБАНК                     |                |         |                                                                               |     |
|              | БИК:                          | 048602673                                   |                                           |                |         |                                                                               |     |
|              | Корсчет.                      | 301018106000000067                          | 3                                         |                |         |                                                                               |     |
| Списа        | ать со счета:*                | ···· 7733 [Visa Classic]                    | 105 746,15 pr.                            |                |         |                                                                               |     |
| Детали плат  | тежа                          |                                             |                                           |                |         |                                                                               |     |
|              | DND:*                         | Иванова Татьяна Иван                        | ювна                                      |                |         |                                                                               |     |
|              | Адрес:*                       | г.Иваново, ул. Новая                        | д.3                                       |                |         |                                                                               |     |
|              | Назначение:*                  | вводите название кур                        | ×a                                        |                |         |                                                                               |     |
|              |                               |                                             |                                           |                |         |                                                                               |     |
|              |                               | Отменить                                    | Продолжить                                |                |         |                                                                               |     |

7. Введите сумму платежа (стоимость дистанционного курса) и нажимаете кнопку «Продолжить»

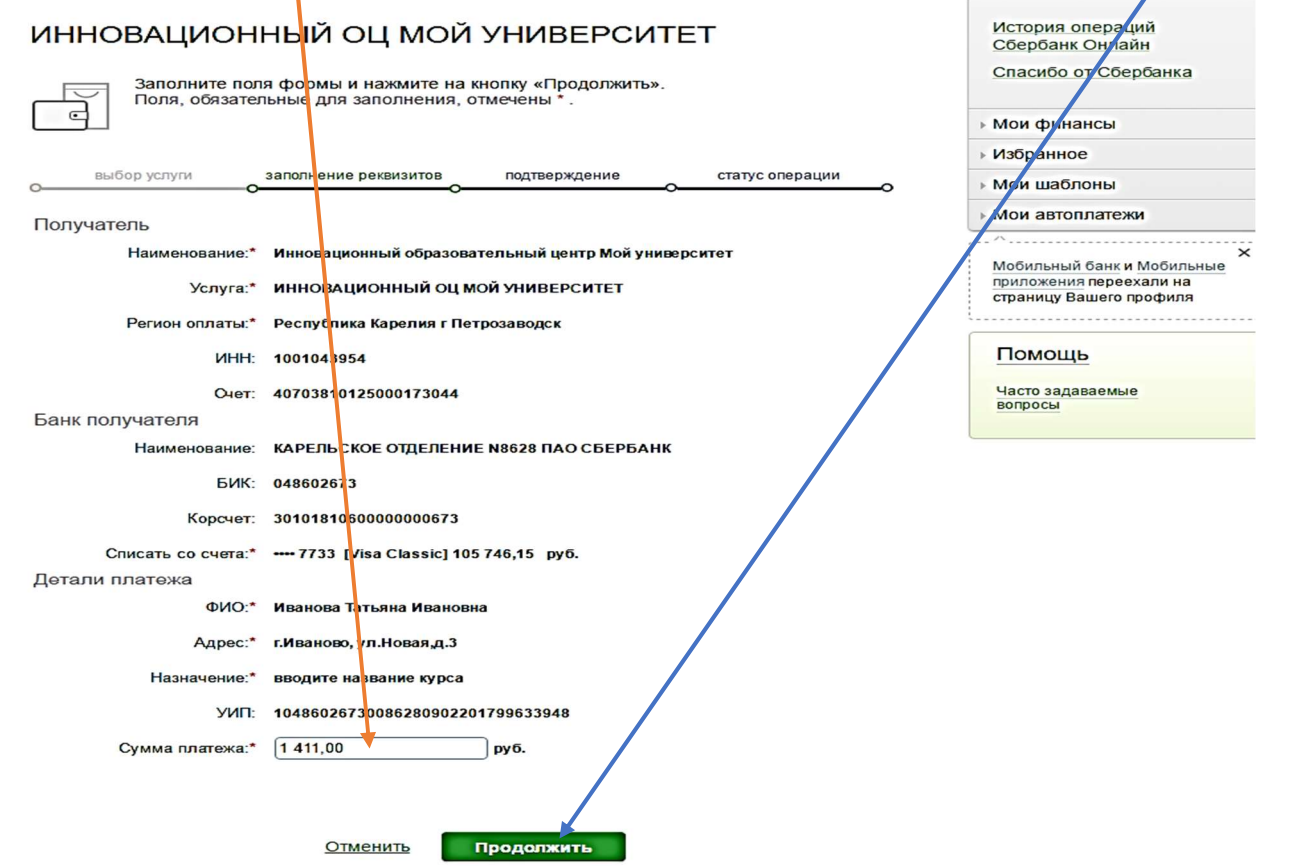

8. Проверьте все данные и нажмите на кнопку «Подтвердить по SMS» (на телефон придете смс-сообщение с паролем для подтверждения оплаты)

| ИННОВАЦИОННЫЙ ОЦ МОЙ УНИВЕРСИТЕТ                                                           |                                                       |
|--------------------------------------------------------------------------------------------|-------------------------------------------------------|
|                                                                                            | ▶ Мои финансы                                         |
| Внимательно проверьте реквизиты платежа. После этого подтвердите операцию SMS-<br>паролем. | избранное                                             |
|                                                                                            | ▶ Мои шаблоны                                         |
|                                                                                            | Мои автоплатежи                                       |
| выбор услуги заполнение заявки подтверждение стат с операции                               | ×                                                     |
|                                                                                            | Мобильный банк и Мобильные<br>приложения переехали на |
|                                                                                            | страницу Вашего профиля                               |
| Паимелование. Ипповационный образовательный центр пой университет                          |                                                       |
| Услуга: ИННОВАЦИОННЫЙ ОЦ МОЙ УНИВЕРСИТЕТ                                                   | Помощь                                                |
| ИНН: 1001043954                                                                            | Часто задаваемые                                      |
| Over: 40703810125000173044                                                                 | вопросы                                               |
| Банк получателя                                                                            |                                                       |
| Наименование: КАРЕЛЬСКОЕ ОТДЕЛЕНИЕ N8628 ПАО СБЕРБАНК                                      |                                                       |
| БИК: 048602673                                                                             |                                                       |
|                                                                                            |                                                       |
| Корсчет: 301018106000000673                                                                |                                                       |
| Очет списания: 7733 [Visa Classic] руб.                                                    |                                                       |
| Комиссия: 14,11 руб.                                                                       |                                                       |
| Детали платежа                                                                             |                                                       |
| ФИО: Иванова Татьяна Ивановна                                                              |                                                       |
| Адрес: г.Иваново, ул.Новая,д.3                                                             |                                                       |
| Назначение: вводите название курса                                                         |                                                       |
| УИП: 10486026730086280902201799633948                                                      |                                                       |
| Сумма платежа: 1411.00 руб.                                                                |                                                       |
| Статус платежа: Черновик                                                                   |                                                       |
|                                                                                            |                                                       |
| ← Редактировать                                                                            |                                                       |
| Отменить Подтвердить по SMS                                                                |                                                       |

9. Вводите пароль из смс-сообщения и нажимаете кнопку «Продолжить»

| павная                                                            | Переводь          | и и платежи                                                                                                    | Вклады и счета                                                    | Карты            | Кредиты | Прочее -                                                   | *    |
|-------------------------------------------------------------------|-------------------|----------------------------------------------------------------------------------------------------|-------------------------------------------------------------------|------------------|---------|------------------------------------------------------------|------|
| > Переводы                                                        | 1 платежи         |                                                                                                    |                                                                   |                  | (       |                                                            |      |
|                                                                   |                   |                                                                                                    |                                                                   |                  | ×       | Личное меню                                                |      |
| Подтвер                                                           | ождение           | платежа                                                                                                    | лействий перед вводом парола уб                                   |                  | 434174  | История операций<br>Сбербанк Онлайн<br>Спасибо от Сбербанк | а    |
| зыполняемой Е<br>пароль! Будьте                                   | ами операции со   | впадают с текстом SM                                                                                                    | IS-сообщения. Если данные не с<br>оль, включая сотрудников банка. | овпадают – НЕ вв | одите   |                                                            |      |
| Bautompan                                                         |                   | The property of the property of the property o |                                                                   |                  |         | Мои финансы                                                |      |
| Бамоправл                                                         | ен пароль для под | цтверждения операці                                                                                                    | ии. Бремя действия пароля 500 с                                   | 5 K.             |         | Избранное                                                  |      |
| Получатель                                                        | >                 |                                                                                                    |                                                                   |                  |         | Мои шаблоны                                                |      |
| Наименование: Инновационный образовательный центр Мой университет |                   |                                                                                                    | Мои автоплатежи                                                   |                  |         |                                                            |      |
|                                                                   | Услуга:           | инновационны                                                                                                    | Й ОЦ МОЙ УНИВЕРСИТЕТ                                              |                  |         | ^                                                          |      |
|                                                                   | NHH:              | 1001043954                                                                                                    |                                                                   |                  |         | Мобильный банк и Мобил                                     | ьные |
|                                                                   | Очет:             | 4070381012500017                                                                                                    | 3044                                                              |                  |         | страницу Вашего профил                                     | я    |
| Банк получ                                                        | Наименование:     | КАРЕЛЬСКОЕ ОТЛ                                                                                                    | ЕЛЕНИЕ N8628 ПАО СБЕРБАН                                          | ĸ                |         |                                                            |      |
|                                                                   | БИК:              | 048602673                                                                                                    |                                                                   |                  |         | Помощь                                                     |      |
|                                                                   | Корсчет:          | 301018106000000                                                                                                    | 0673                                                              |                  |         | Часто задаваемые                                           |      |
|                                                                   | Очет списания:    | 7733 [Visa Clas                                                                                                    | sic] py6.                                                         |                  |         | вопросы                                                    |      |
|                                                                   | Комиссия:         | 14,11 pyō.                                                                                                    |                                                                   |                  |         |                                                            |      |
| Детали пла                                                        | тежа              |                                                                                                    |                                                                   |                  |         |                                                            |      |
|                                                                   | OND:              | Иванова Татьяна И                                                                                                    | вановна                                                           |                  |         |                                                            |      |
|                                                                   | Адрес:            | г.Иваново, ул.Нова                                                                                                    | я,д.3                                                             |                  |         |                                                            |      |
|                                                                   | Назначение:       | вводите название                                                                                                    | курса                                                             |                  |         |                                                            |      |
|                                                                   | УИП:              | 1048602673008628                                                                                                    | 80902201799633948                                                 |                  |         |                                                            |      |
| C                                                                 | сумма платежа:    | 1411.00 руб.                                                                                                    |                                                                   |                  |         |                                                            |      |
| С                                                                 | татус платежа :   | Черновик                                                                                                    |                                                                   |                  |         |                                                            |      |
|                                                                   |                   |                                                                                                    |                                                                   |                  |         |                                                            |      |

10. Платеж выполнен. Теперь можете распечатать или сохранить квитанцию на компьютере.